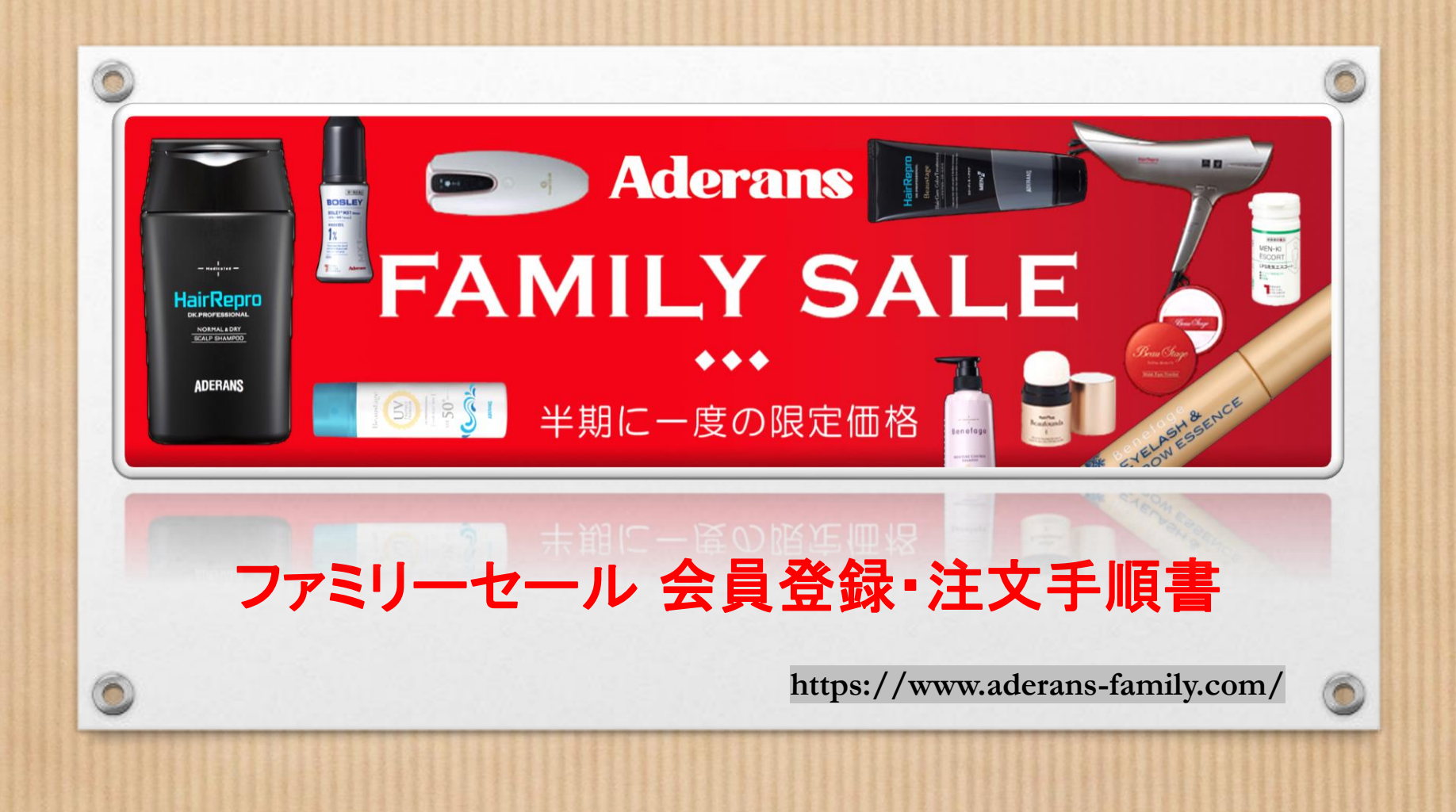

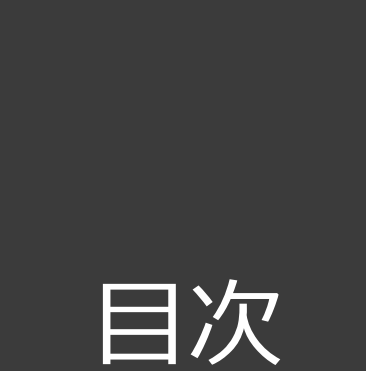

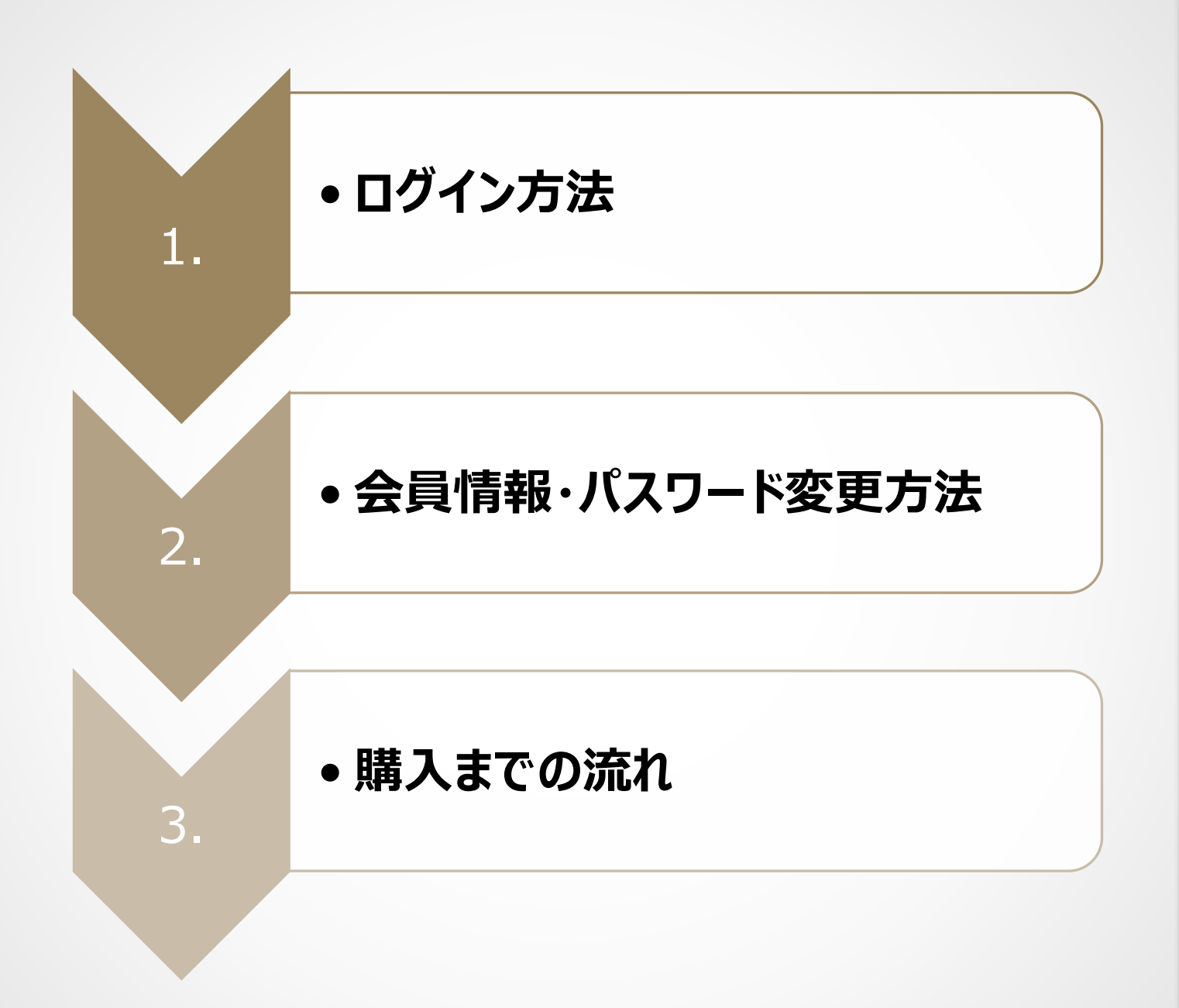

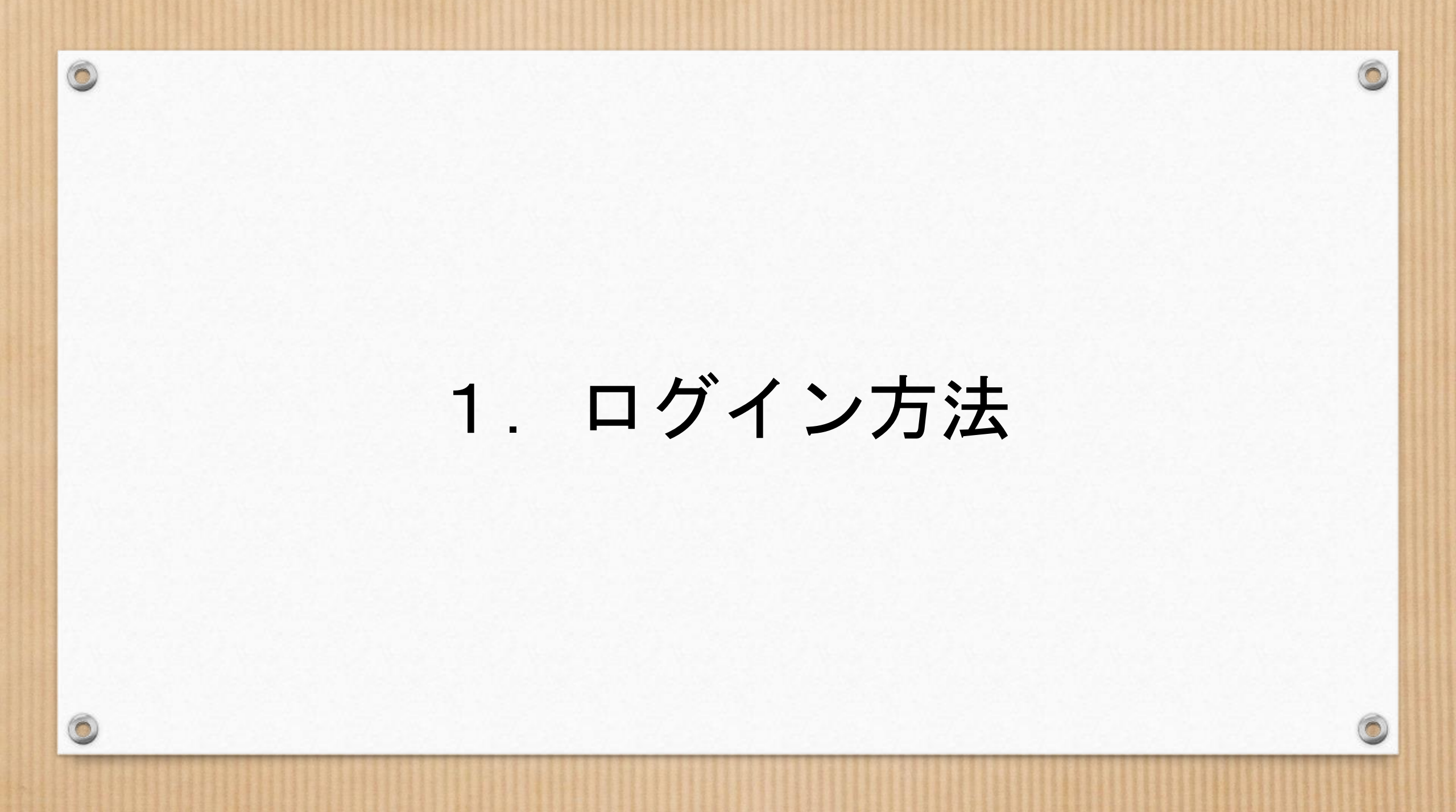

| ٢ | サィ | 仆 | 120 | コグ | ~ イ | ン | す | る |
|---|----|---|-----|----|-----|---|---|---|
|---|----|---|-----|----|-----|---|---|---|

URL

https://www.aderans-family.com/shop/default.aspx

| Adorano         |               | ショッピングガイ               | ド お問い合わせ(第一類医薬品の商品に関し) | の質問はこちらから〉 よくあるご質問          | R を直接入力  ていただくか        |
|-----------------|---------------|------------------------|------------------------|-----------------------------|------------------------|
| Auerans         | WOMEN V MEN V | 何をお探しですか?              | Q                      | 1.00%0.1 (*)<br>送料無料<br>力一ト |                        |
|                 |               |                        |                        |                             | QRコードを読み取り、ログイン画面      |
| ログイン            |               |                        |                        |                             | に進んでください。              |
| 会員のお客様          |               |                        |                        |                             | ログイン画面に入ったら、           |
| 全部のとパフロードを入力してい | ダイント てください    |                        |                        |                             | IDとパスワードを入力してください。     |
|                 |               |                        |                        | л /                         | 初回ログイン時は、下のように入力       |
|                 | ac puto .     |                        |                        |                             | してください。                |
|                 | パスワード:        | <u>パスワードをお忘れの方はこちら</u> |                        |                             | 会員ID : <u>社員番号</u>     |
|                 |               | ロガインする                 |                        |                             | パスワード : <u>aderans</u> |
|                 |               |                        |                        |                             |                        |
|                 |               |                        |                        |                             |                        |

QR⊐−⊦ I

# 2. 会員情報・パスワード変更 ※会員情報の登録(メールアドレスの登録)・ パスワードの変更は 必ず行ってください。

0

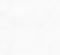

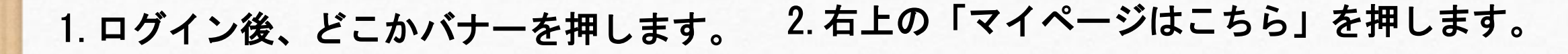

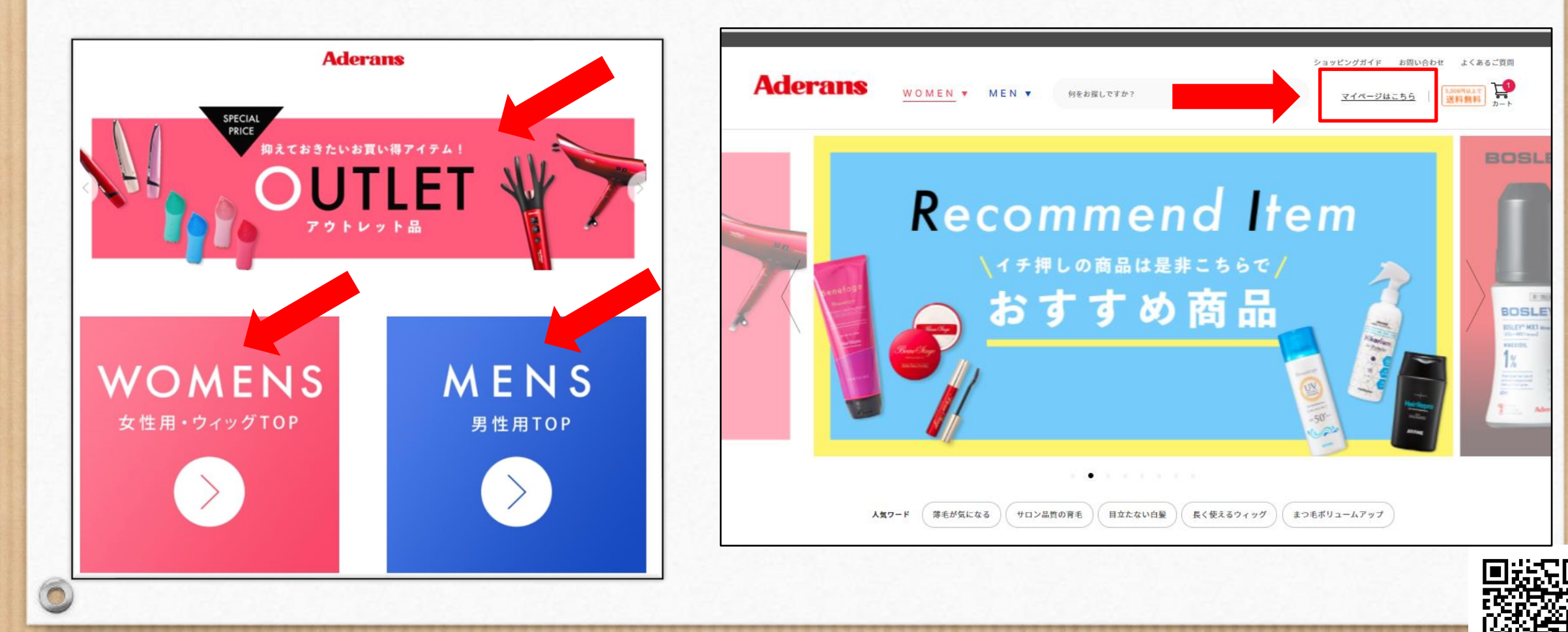

|                                                           |           |                                                             |                                                  |     | ショッピングガイド お問い合わせ よくあるご!                    | 2問            |
|-----------------------------------------------------------|-----------|-------------------------------------------------------------|--------------------------------------------------|-----|--------------------------------------------|---------------|
| Aderans                                                   | WOMEN V   | MEN V                                                       | 何をお探しですか?                                        |     | 〇、 マイページはこちら S.000円以上で<br>送料無料 カー          | <b>_</b><br>■ |
| ーム > マイページ                                                |           |                                                             |                                                  |     |                                            |               |
| マイページ                                                     |           |                                                             |                                                  |     |                                            |               |
|                                                           |           |                                                             | 宇徳 和斗 様<br>( <u>ログアウト</u> )                      |     |                                            |               |
| お買い物情報                                                    |           |                                                             |                                                  |     |                                            |               |
| 商品ページを見る                                                  |           | > 購入履                                                       | 歴                                                | >   | クーポンの確認                                    | >             |
| 商品ページへ移動します。                                              |           | 現在の                                                         | ご注文の状況と今までのご注文の履歴                                | です。 | 所持しているクーボンの確認ができます。                        |               |
| お気に入り                                                     |           | <sup>&gt;</sup> 入荷案                                         | 内申し込み商品リスト                                       | >   |                                            |               |
| お気に入り商品リストです。                                             |           | 入荷案                                                         | 内申し込み商品のリストです。                                   |     |                                            |               |
| お客様情報の管理                                                  |           |                                                             |                                                  |     |                                            |               |
|                                                           |           |                                                             |                                                  |     |                                            |               |
|                                                           |           |                                                             |                                                  | >   | メールアドレス変更                                  | >             |
| 会員情報変更                                                    |           | > クレジ                                                       | ジットカード情報確認                                       |     |                                            |               |
| 会員情報変更<br>登録されている会員情報を変更<br>す。                            | !することができま | > クレジ<br>登録さ;<br>とがで;                                       | ジットカード情報確認<br>れているクレジットカード情報を確<br>きます。           |     | 登録されているメールアドレスを変更することがで<br>きます。            |               |
| 会員情報変更<br><sup>登録されている会員情報を変更<br/>す。<br/>アドレス帳の新規登録</sup> | !することができま | <ul> <li>クレジ</li> <li>登録さ:<br/>とがで;</li> <li>パスワ</li> </ul> | ジットカード情報確認<br>れているクレジットカード情報を確<br>きます。<br>ワードの変更 | >   | 登録されているメールアドレスを変更することがで<br>きます。<br>メールニュース | >             |

お買い物を始める前に 会員情報の登録と パスワード変更を 必ず行ってください

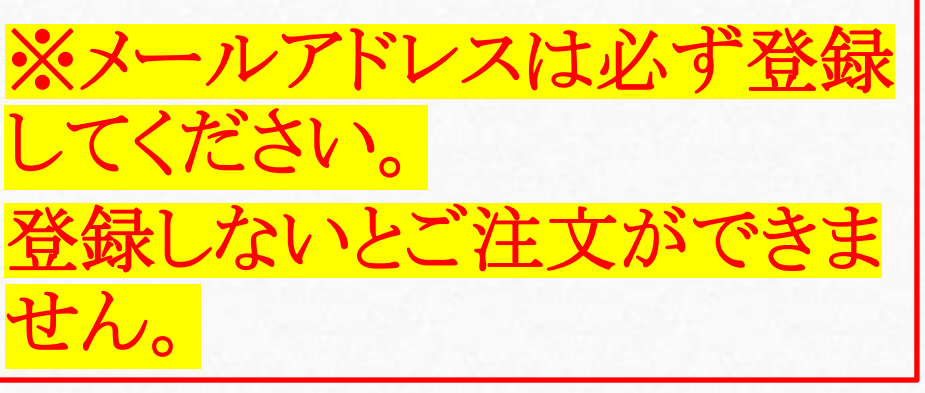

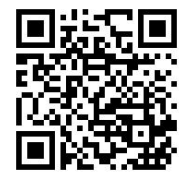

#### 【会員情報登録】

|                  |                                              | ショッピングガイド お問い合わせ よくあるご質問                          |
|------------------|----------------------------------------------|---------------------------------------------------|
| Adera            | NS WOMEN V MEN V                             | 商品を検索する Q <u>マイページはこちら</u> (1000円によう)<br>送料無料 カート |
| ホーム > マイページ > 会員 | 情報変更                                         |                                                   |
|                  | 会員情報変更                                       |                                                   |
|                  | 宇徳和斗様<br>会員情報登録・修正を行います。 <mark>参短</mark> マーク | の箇所は、必ず入力してください。                                  |
|                  | お客様情報                                        |                                                   |
|                  |                                              |                                                   |
|                  | 氏名 参策                                        | [姓] 字機 [名] 和斗                                     |
|                  | カナ 8気                                        | [セイ] ウトク [メイ] カズト                                 |
|                  | メールアドレス                                      | kazuto.utoku@aderans.com <u>(変更はこちら)</u>          |
|                  | 連絡先電話番号 必須                                   | 09010896163                                       |
|                  | 郵便番号 45類                                     | 1160001                                           |
|                  | 都道府県 参复                                      | 東京都                                               |
|                  | 住所(郡市区) 参须                                   | 荒川区町屋 6 - 8 - 6 101号室                             |
|                  | 住所2(それ以降) 参复                                 | ペルカルネ町屋<br>※町名・番絶の入力漏れにご注意ください。                   |
|                  |                                              |                                                   |

0

※メールアドレスは必ず登録して ください。
登録しないとご注文ができません。

必須項目を記入後、「確認画面へ」を クリックして、次のページで「登録する」を クリックすれば完了です。

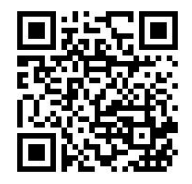

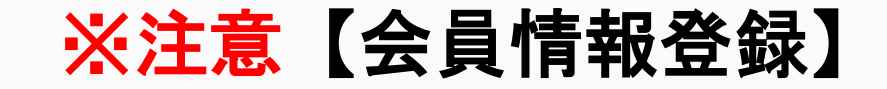

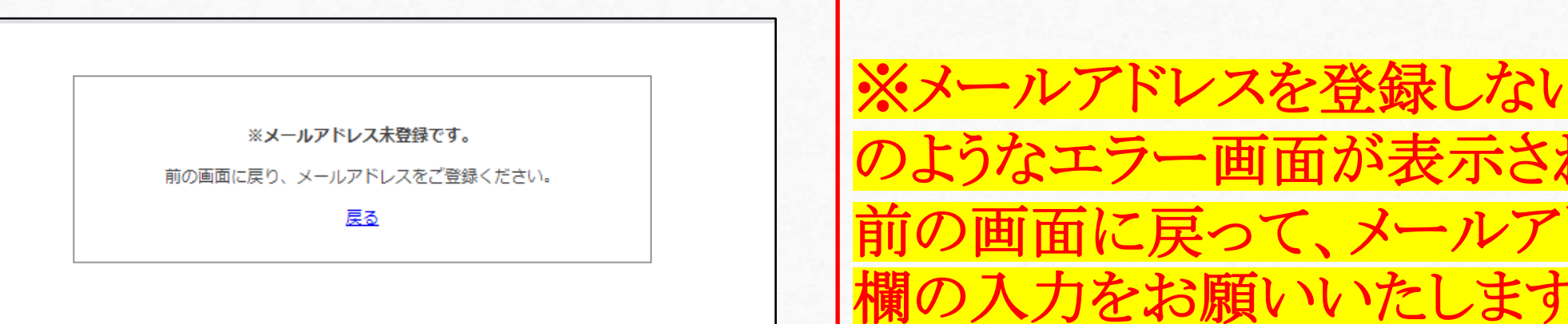

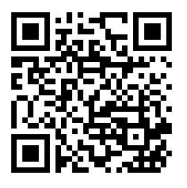

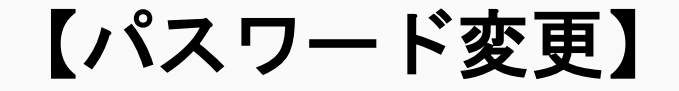

| 会員ID             | 必须         |                                                         |
|------------------|------------|---------------------------------------------------------|
| 現在のパスワード         | 必须         |                                                         |
| 新しいパスワード         | 必須         | (半角英数字記号 6文字以上,20文字以内で入力してください。IDと同様のパスワードは入力で<br>ません。) |
| 新しいパスワード<br>(確認) | <b>8</b> 2 | (確認のためもう一度入力して下さい)                                      |

### 必須項目を記入後、 「変更する」を クリックすれば完了です。

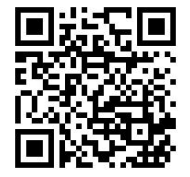

# 3. 購入までの流れ

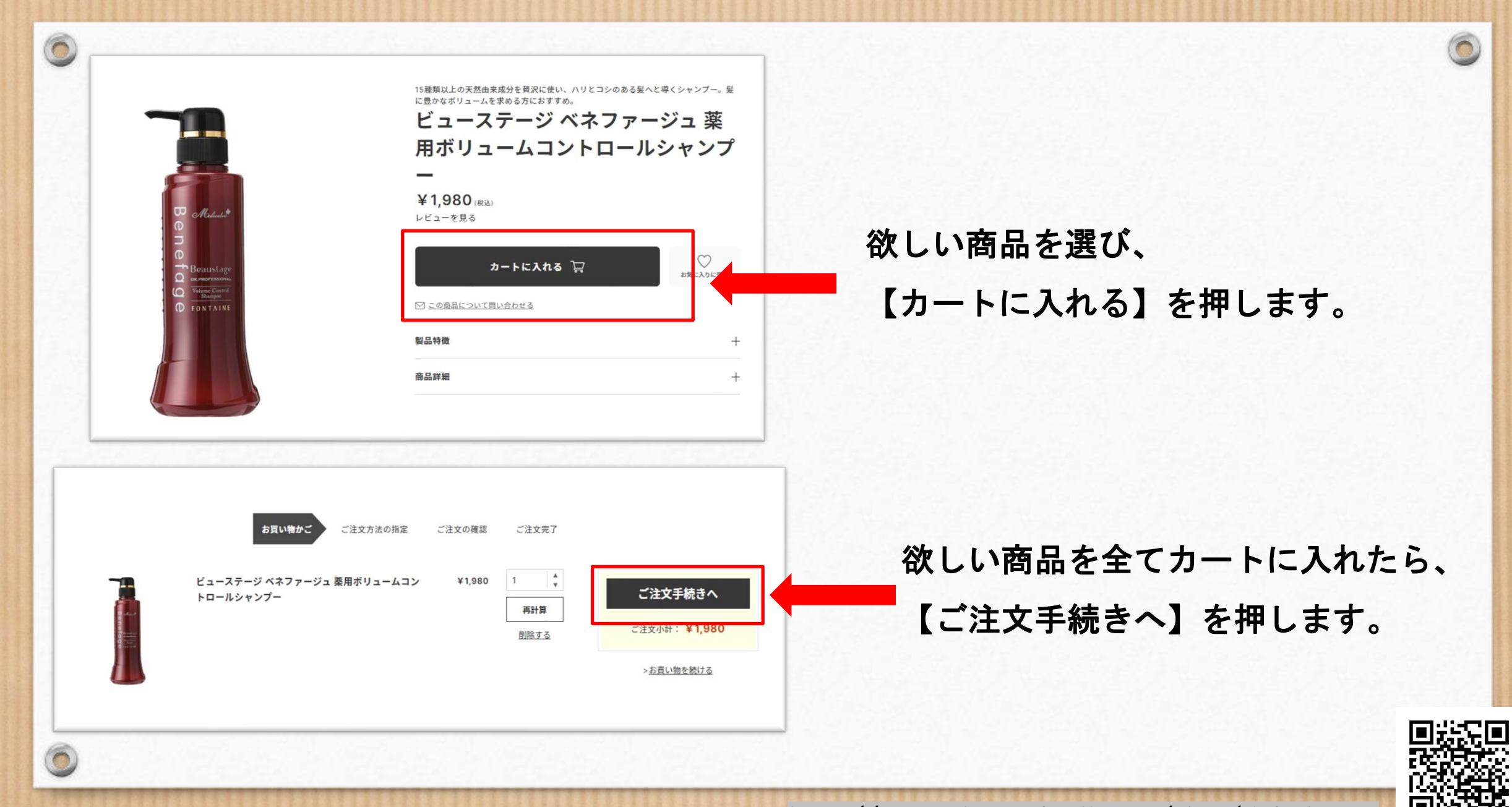

| Aderans women • MEN                                                                                                    | ▼ 何をお探しですか?                                                                                                    | ショッピングガイド お問い合わせ よくあるご質問<br>Q. <u>マイページはこちら</u>   <mark>1500円1上で</mark><br>送料無料 カート                   |
|----------------------------------------------------------------------------------------------------|----------------------------------------------------------------------------------------------------|----------------------------------------------------------------------------------------------------|
| お買い物かご                                                                                                    | ご注文方法の指定 ご注文の確認 ご注文気                                                                                                    | 27                                                                                                    |
| お届け先     変更       宇徳和斗様<br>〒1160001<br>東京都荒川区町屋6-8-6 101号室 ペルカルネ町屋<br>TEL:09010896163       クーポンの利用     変更       クーポンの利用なし       お支払い情報     変更       代金引換 | <b>注文者情報</b><br>字徳和斗様<br><sup>〒1160001</sup><br>東京都荒川区町屋6-8-6 101号室 ベルカルネ町屋<br>TEL:00010896163<br><b>キャンペーンコード</b> 変更<br>キャンペーンコードの利用なし | 注文を確定する<br>当サイトの <u>利用規約</u> に同意して注文<br>注文金額合計:¥2,810(根込)<br>商品金額合計(税込) ¥1,980<br>送料 ¥500<br>手数料 ¥330 |
| <b>配送希望日</b> ※ 変更<br>希望なし<br>※在庫状況や赌事情により、ご希望に添えない場合がございます。                                                                                               | <b>配送希望時間帯</b> 変更<br>希望なし                                                                                                    |                                                                                                    |

ご注文情報に間違いがなければ、 【注文を確定する】を押してください。

#### ※注文を確定するをクリックした時点で 注文が確定となります。

※注文完了後のキャンセル・返品は 受け付けておりません。

注文を確定する前に今一度、 注文内容のご確認をお願いいたします

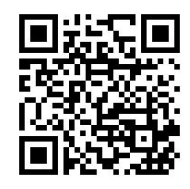

## ★パスワードを忘れてしまった場合★

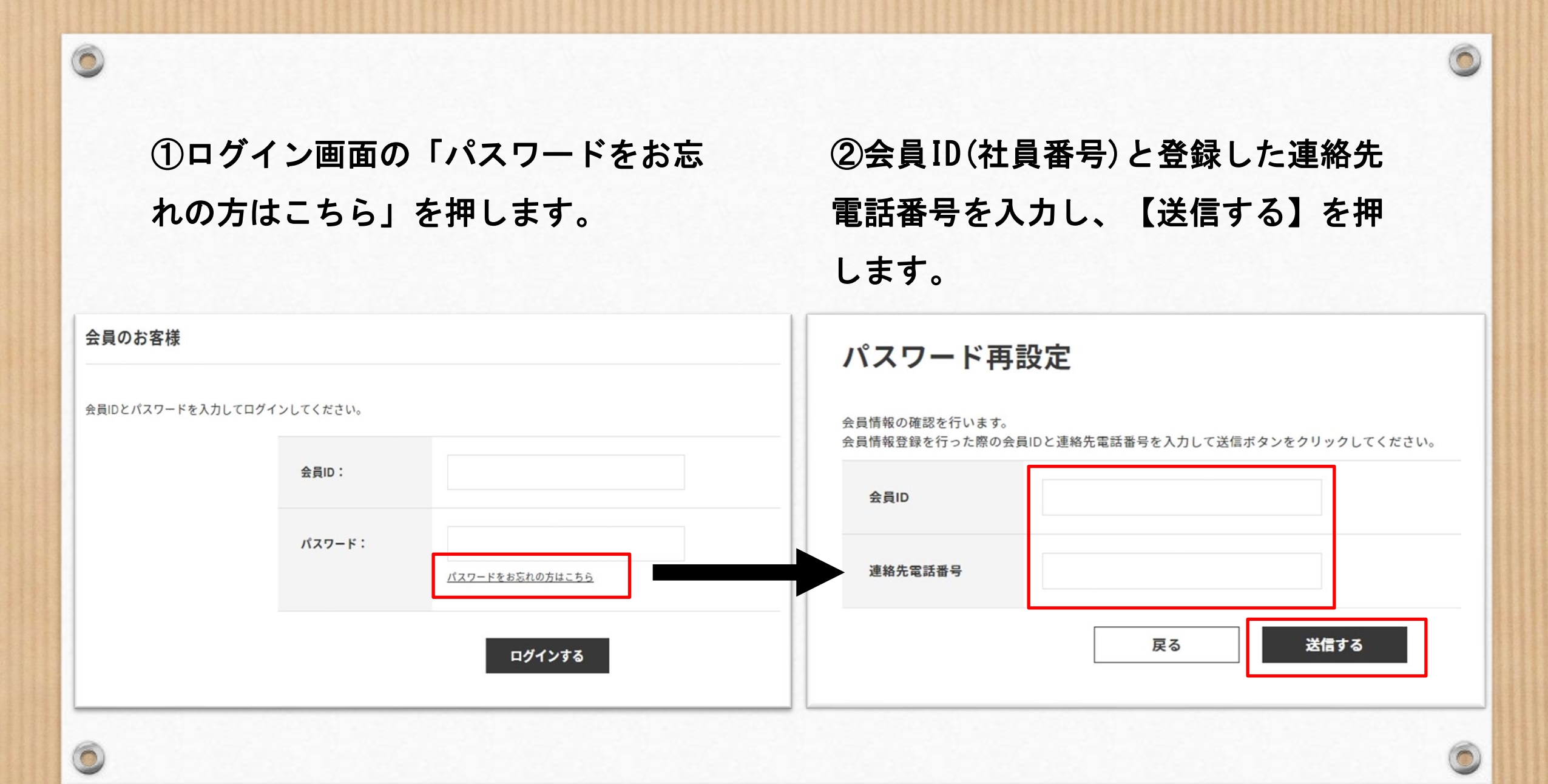

#### ③登録されているメールアドレスに パスワード再設定のご案内メールが届くの で、リンクをクリックする。

0

| 【アデ | ランス ファミリーセールサイト】パスワード再設定のご案内                                                                                                    |  |
|-----|----------------------------------------------------------------------------------------------------|--|
| A   | aderans-dev@fsi.co.jp<br>2021/08/13 (金) 19:55<br>宛先: 宇徳和斗                                                                                                    |  |
|     | 本メールは、アデランスファミリーセールサイトにて会員登録をいただいたお客様へ<br>【登録内容】のご確認をいただくための自動配信メールとなっております。<br>配信専用のアドレスで配信されておりますので、このメールに返信されても、<br>返信内容の確認およびご返答ができません。予めご了承ください。                                               |  |
| Г   | 毎度ご利用ありがとうございます。<br>以下のURLから会員IDと新しいパスワードを入力し、パスワードの再設定をお願いいたします。<br>※URLの有効期限は、メール配信時刻から24時間になります。<br>https://www.aderans-family.com/shop/customer/askpasschange.aspx?authkey=v72nhxup74ikgfympadg |  |
|     | このメールに覚えがない場合は、以下までご連絡ください。                                                                                                    |  |
|     | アデランス ファミリーサイト<br>URL:https://www.aderans-family.com/<br>株式会社アデランス<br>〒160-8429<br>東京都新宿区新宿1-6-3                                                                                                    |  |

#### ④新しいパスワードを入力し、

#### 【変更する】を押して完了です。

| <b>Aderans</b>                 | WOMEN V MEN V         | 何をお探しですか?                                   | ショッピングガイ)<br>Q |
|--------------------------------|-----------------------|---------------------------------------------|----------------|
| パスワード再言                        | 设定                    |                                             |                |
| 登録されている会員IDと新しい                | パスワードを入力して変更ボタンをク     | リックしてください。                                  |                |
| 登録されている会員<br>ID                | 290491                |                                             |                |
| 新しいパスワード                       | (半角英数字記号 6文字以上,20文字以内 | pで入力してください。IDと同様のパスワート                      | ちは入力できません。)    |
| 新しいパスワード<br><mark>(</mark> 確認) | (確認のためもう一度入力してください)   |                                             |                |
| 変更ポタンをクリックすると、                 | お客様の古いパス? <del></del> | <del>ロードに変更させていたが</del> さます。<br><b>を更する</b> |                |